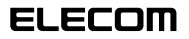

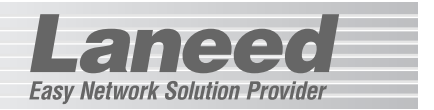

## **Ethernet Adapter**

USBポート対応10/100Mbpsイーサネットアダプタ

## LD-USBL/TX

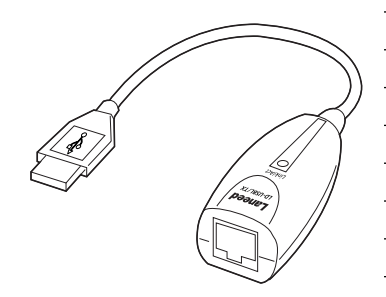

| 必ずお読みください            | P1~10  |
|----------------------|--------|
| 取り付ける                | P10    |
| Windows XPでのセットアップ   | P11~20 |
| Windows Meでのセットアップ   | P21~23 |
| Windows 98でのセットアップ   | P24~28 |
| ピア・ツー・ピアでの設定         | P29~34 |
| Windows 2000でのセットアップ | P35~45 |
| 必要に応じてお読みください        | P46~54 |

## **User's Manual**

エレコム株式会社

USBポート対応10/100Mbpsイーサネットアダプタ

## LD-USBL/TX

User's Manual ユーザーズマニュアル

#### ■ はじめに ■

この度は、弊社ラニードのUSBポート対応の10/100Mbpsイーサネットアダプ タ"LD-USBL/TX"をお買い上げいただき誠にありがとうございます。このマニュ アルには、"LD-USBL/TX"をコンピュータに導入するにあたっての手順が説明さ れています。また、お客様が安全に"LD-USBL/TX"を扱っていただくための注意 事項が記載されています。コンピュータ本体への取り付け作業を始める前に、必ず このマニュアルをお読みになり、安全に導入作業をおこなって製品を使用するよう にしてください。なお、このマニュアルでは一部の表記を除いて"LD-USBL/TX" を「本製品」と表記しています。

このマニュアルは、製品の導入後も大切に保管しておいてください。

#### ●このマニュアルで使われている記号

| 記号    | 意味                                                                                      |
|-------|-----------------------------------------------------------------------------------------|
| 注意    | 作業上および操作上で特に注意していただきたいことを説明していま<br>す。この注意事項を守らないと、けがや故障、火災などの原因になるこ<br>とがあります。注意してください。 |
| MEMO  | 説明の補足事項や知っておくと便利なことを説明しています。                                                            |
| Esc A | キーボード上のキーを表わします。                                                                        |

本製品は第一種情報装置(商工業地域で使用される情報装置)で、商工業地域での電波 障害防止を目的とした情報処理装置等電波障害自主規制協議会(VCCI)に準拠していま す。したがって、住宅地またはその隣接した地域で使用すると、ラジオ、テレビジョ ン受像機等に受信障害を与えることがあります。このマニュアルの説明に従って正し くお取り扱いください。

#### ご注意

●本製品の仕様および価格は、製品の改良等により予告なしに変更する場合があります。

- ●このマニュアルの著作権は、エレコム株式会社が所有しています。
- ●このマニュアルの内容の一部または全部を無断で複製/転載することを禁止させていただきます。
- ●このマニュアルの内容に関しては、製品の改良のため予告なしに変更する場合があります。
- ●このマニュアルの内容に関しましては、万全を期しておりますが、万一ご不審な点がご ざいましたら、弊社ラニード・サポートセンターまでご連絡ください。
- ●本製品のうち、戦略物資または役務に該当するものの輸出にあたっては、外国為替法に 基づく輸出または役務取引許可が必要です。
- ●本製品は日本国内での使用を前提に製造されています。日本国外での使用による結果について弊社は一切の責任を負いません。また、本製品について海外での保守、サポートはおこなっておりません。
- ●Microsoft、Windowsは米国Microsoft Corporationの登録商標です。そのほか、こ のマニュアルに掲載されている商品名/社名などは、一般に各社の商標ならびに登録商 標です。本文中における®および™は省略させていただきました。

## 安全にお使いいただくために

けがや故障、火災などを防ぐために、ここで説明している注意事項を必ずお読み ください。

Lanee

| (人) 警 | 告 | この表示の注意事項を守らないと、火災・感電などによる<br>死亡や大けがなど人身事故の原因になります。               |
|-------|---|-------------------------------------------------------------------|
| ▲ 注   | 意 | この表示の注意事項を守らないと、感電やその他の事故に<br>よりけがをしたり、他の機器に損害を与えたりすることが<br>あります。 |

홸 告

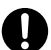

本製品の取り付け、取りはずしのときは、必ずコンピュータ本体および周 辺機器メーカーの注意事項に従ってください。

注意

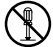

本製品の分解、改造、修理をご自分でおこなわないでください。

火災や感電、故障の原因になります。また、故障時の保証の対象外となります。

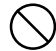

本製品および本製品を取り付けたコンピュータ本体を、水を使う場所や湿 気の多いところで使用しないでください。

火災や感電、故障の原因になります。

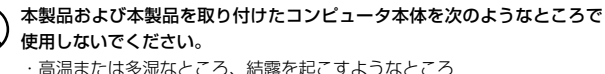

- ・高温または多湿なところ、結露を起こすようなとこ
- ・直射日光のあたるところ
- ・平坦でないところ、土台が安定していないところ、振動の発生するところ
- ・静電気の発生するところ、火気の周辺

# 導入の手順フロー

#### Laneed

※Windows 2000の手順フローは次ページ

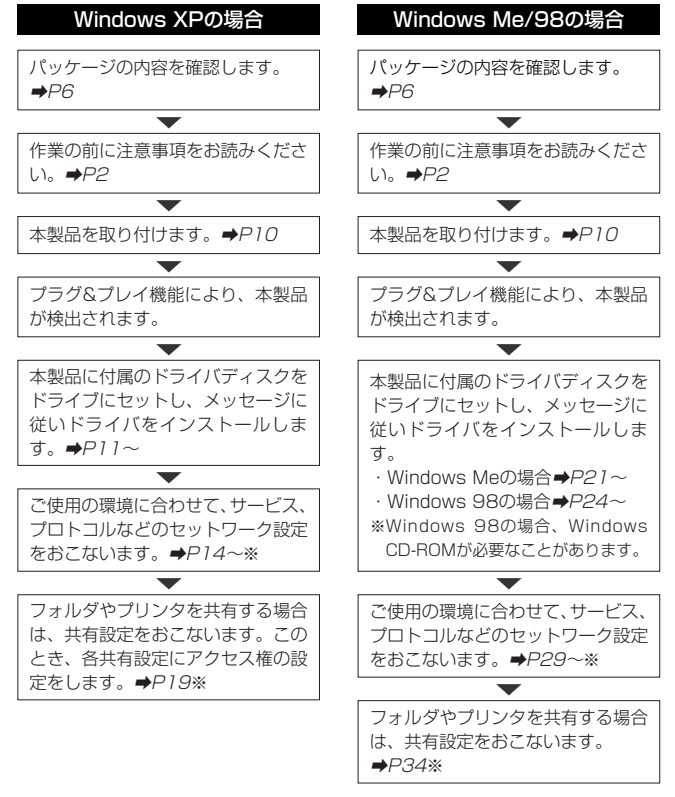

※この内容は設定例です。実際にご使用にあるネットワーク環境に合わせて設定してください。

導入後は、ユーザ登録(➡P7参照)をおこなってください。

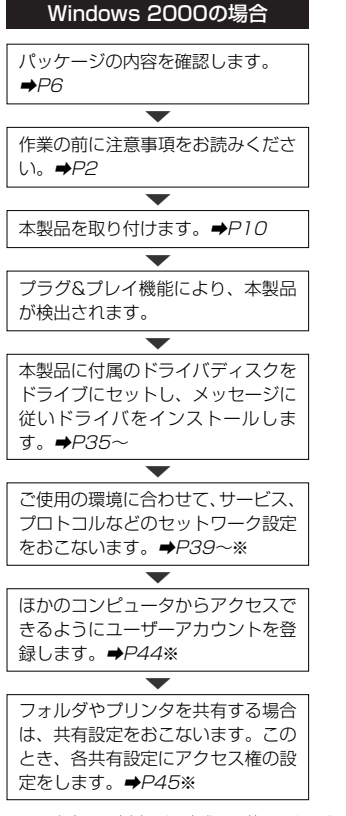

※この内容は設定例です。実際にご使用にあるネットワーク環境に合わせて設定してください。

導入後は、ユーザ登録(⇒P7参照)をおこなってください。

## もくじ

#### Laneed

| 安全<br>導入<br>もく | にお使いいただくために・・・・・2<br>の手順フロー・・・・・・3<br>じ・・・・・5                                                                                                  |
|----------------|----------------------------------------------------------------------------------------------------|
| 1.             | パッケージの内容を確認する ・・・・・・・・・・・・・・・・・・・・・                                                                                                    |
| 2.             | 製品の保証とユーザ登録・・・・・・・・・・・・・・・・・7                                                                                                    |
| З.             | <b>本製品の概要について ······8</b><br>· 本製品の特長 ·····8<br>· 本製品の動作環境 ·····9<br>· 各部の名称とはたらき ····9                                                        |
| 4.             | 本製品の接続方法・・・・・・・・・・・・・・・・・・・・・・・・・・・・・・・・・・・・                                                                                                   |
| 5.             | Windows XPでのセットアップ・・・・・・・・・・・・・・・・・・・・・・・・・・・・・・・・・・・                                                                                          |
| 6.             | Windows Meでのセットアップ・・・・・・・・・・・21                                                                                                    |
| 7.             | Windows 98でのセットアップ ・・・・・24                                                                                                    |
| 8.             | ピア・ツー・ピアでの設定 ・・・・・29                                                                                                    |
| 9.             | Windows 2000でのセットアップ・・・・・35       ・ドライバのインストール・・・・・35         ・ドライバのインストール・・・・・39       ・39         ・ユーザ・アクセス権の設定・・・・44       ・共有フォルダの設定・・・・45 |
| 10.            | アダプタのプロパティ・・・・・・46                                                                                                    |
| 11.            | こんなときは・・・・・・・48                                                                                                    |
| 12.            | サポートサービスについて ・・・・・52                                                                                                    |
| 13.            | 基本仕様 ••••••54                                                                                                    |

# パッケージの内容を確認する

本製品のパッケージには、次のものが入っています。作業を始める前に、す べてが揃っているかを確かめてください。なお、梱包には万全を期しており ますが、万一不足品、破損品などがありましたら、すぐにお買い上げの販売 店または弊社ラニード・サポートセンターまでご連絡ください。

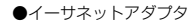

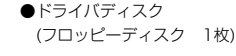

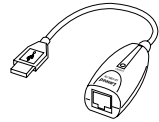

●ユーザーズマニュアル 1冊 (このマニュアルです)

●ユーザ登録カード 1枚

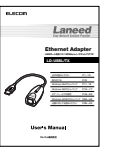

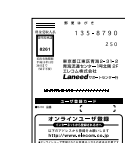

#### ●保証書 1枚

| 66         |                  | -      |  |
|------------|------------------|--------|--|
| 084450     |                  | А      |  |
|            | 1.4              |        |  |
|            | ĸ                |        |  |
| 0.64       |                  |        |  |
|            |                  |        |  |
|            |                  |        |  |
| ***        |                  |        |  |
| AND MARKED | 77. <sup>m</sup> | PR0-79 |  |
| 6721       |                  |        |  |
|            |                  |        |  |
|            |                  |        |  |
|            |                  |        |  |

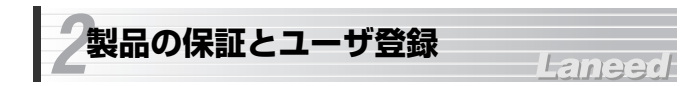

#### 製品の保証とサービス

本製品には保証書が付いています。内容をお確かめの上、大切に保管してく ださい。

#### ●保証期間

保証期間はお買い上げの日より1年間です。保証期間を過ぎての修理は有料 になります。詳細については保証書をご覧ください。保証期間中のサービス についてのご相談は、お買い上げの販売店にお問い合わせください。

#### ●保証範囲

次のような場合は、弊社は保証の責任を負いかねますので、ご注意ください。

- ・弊社の責任によらない製品の破損、または改造による故障
- ・本製品をお使いになって生じたデータの消失、または破損
- ・本製品をお使いになって生じたいかなる結果および、直接的、間接的なシ ステム、機器およびその他の異常

#### ●修理の依頼

52ページ「修理の依頼」をお読みください。

#### ●その他のご質問などに関して

52ページ「サポートサービスについて」をお読みください。

#### ユーザ登録

製品の導入が完了したらユーザ登録をおこなってください。お客様のユーザ 登録は、インターネットからのオンライン登録または付属のハガキで登録す ることができます。

#### ●オンラインでの登録

弊社ラニード・ホームページから登録が可能です。 ホームページアドレス:http://www.elecom.co.jp

●付属のユーザ登録カードでの登録

必要事項をご記入の上、ご投函ください。品番とシリアル・ナンバーは控え ておいてください。

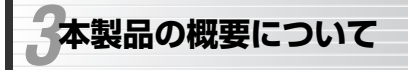

Laneed

#### 本製品の特長

#### ●世界標準USBポートを使ってイーサネットに接続

中低速デバイスの標準インターフェイスとして登場したUSB(Universal Serial Bus)インターフェイスに接続して使えるイーサネットアダプタです。 伝送速度は10BASE-Tだけでなく100BASE-TXにも対応しています。

#### ●USB対応だから拡張スロット、PCカードスロットの空きスロットが不要

USBポートに接続するタイプなので、コンピュータ本体のケースを開けて拡 張スロットに取り付ける必要はありません。ブロードバンドモデムとコン ピュータを接続するためのアダプタなどにも簡単に利用できます。また、 PCカードスロットに空きがないモバイルコンピュータでもUSBポートから ネットワークに接続できます。

#### ●プラグ&プレイでインストールも簡単

USBインターフェイスを採用してますので、本製品を接続後、コンピュータ 本体の電源をONにすると、自動的にドライバインストールのウィザードが 起動します。あとは、付属のドライバディスク入れるだけで簡単にインス トールできます。導入時に一度だけライバをインストールしたら、その後は 自動的にドライバが認識されます。

※Windows 98ではOSのCD-ROMが必要なことがあります。

#### ●コンピュータの電源がONのまま取りはずしが可能

ホットプラグに対応しますので、コンピュータ本体の電源を入れたままで本 製品を抜き差しできます。必要なときだけ本製品を接続してネットワークに 接続することができます。コンピュータ本体の電源を入れたままでの複数回 の抜き差しも可能です。

※ネットワーク設定によっては、起動時に必ず接続しておく必要がある場合があり ます。

外部機器との接続状態を示します。 緑色で点灯:100BASE-TXでリンクが確立しています。 緑色で点滅:100BASE-TXでデータを送受信しています。 オレンジ色で点灯:10BASE-Tでリンクが確立しています。 オレンジ色で点滅:10BASE-Tでデータを送受信しています。

## 本製品の動作環境

本製品は次の動作環境に対応しています。

| 対応機種 | PC/AT互換機(DOS/Vマシン)およびNEC PC98-NXシリーズで<br>USBボートを持つ機種(自作機は除く) |
|------|--------------------------------------------------------------|
| 対応OS | Windows XP, Windows Me, Windows98, Windows 2000              |
|      |                                                              |

※最新の動作環境は弊社ホームページ(http://www.elecom.co.jp)でご覧ください。 ※Windows 95には対応しておりません。

#### 各部の名称とはたらき

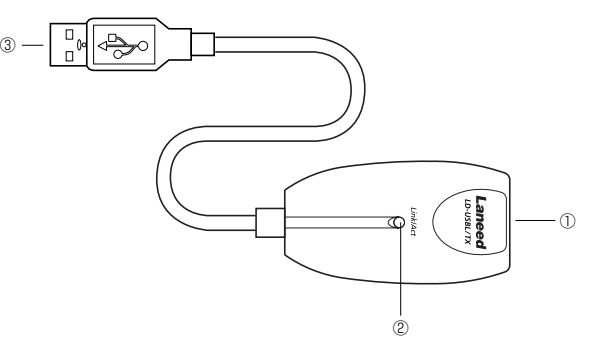

| 1 | RJ45ポート                 | 10BASE-Tまたは100BASE-TXのイーサネット<br>ケーブルを接続します。                             |
|---|-------------------------|-------------------------------------------------------------------------|
| 2 | LEDインジケータ<br>(Link/Act) | HUBなどの外部との正常に接続され、リンクが確<br>立しているときに緑色に点灯します。また、データ<br>を送受信しているときに点滅します。 |
| 3 | USBコネクタ                 | コンピュータ本体のUSBポートなどに接続します。                                                |
|   |                         |                                                                         |

8

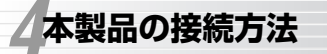

#### Laneed

本製品の接続方法について説明します。本製品はホットプラグ機能に対応し ますので、コンピュータ本体の電源を入れたまま接続することもできます。

はじめて接続するときにドライバをインストールしてください 本製品を使用するには、ドライバのインストール作業が必要です。本製品 をはじめて接続すると、WindowsのシステムがUSBドライバのインス トールメッセージを表示します。手順に従ってドライバをインストールし てください。2回目以降は、本製品を接続するとインストールされたドラ イバにより自動的に認識されます。

1 本製品のUSBコネクタをコンビュータ本体またはコンピュータに接続された USBハブに接続します。ネットワークからのイーサネットケーブルをRJ45 ボートに接続します(コンピュータ本体のUSBボートに接続することを推奨 します)。

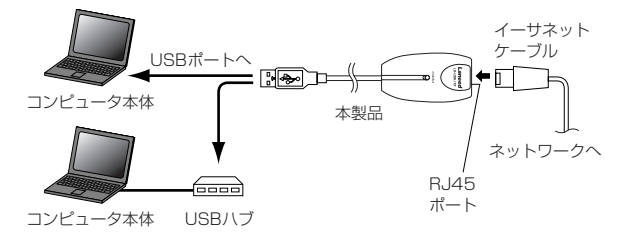

#### 2 コンピュータの電源を入れ、Windowsを起動します。

▲製品はホットプラグ機能に対応しますので、先にWindowsが起動した状態で、本製品を接続してもかまいません。

3 新しいハードウェアを見つけたことを知らせるメッセージが表示されます。

このあとは、ご使用のOSに合わせてドライバをインストールします。

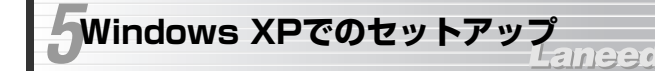

はじめて使用するときはドライバのインストール作業が必要です。 Windowsを起動した状態で本製品をコンピュータに接続すると、Windows のシステムがインストールメッセージを表示します。付属のフロッピーディ スクをご用意のうえ、手順に従ってドライバをインストールしてください。

## ドライバのインストール

- 1 本製品をはじめてコンピュータに接続したときに、新しいハードウェアを見つけたことを知らせるメッセージが表示されます。
- 2 付属のフロッピーディスクをドライブに入れます。
- 3 「ソフトウェアを自動的にインストールする」を選択し、次へ ボタンをク リックします。

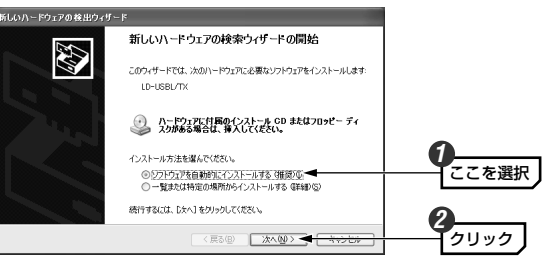

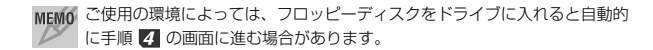

#### 4 下記のような画面が表示された場合は、「続行」ボタンをクリックします。ド ライバのインストールが開始されます。

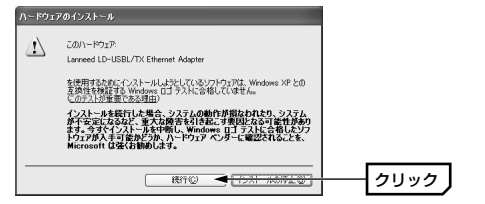

- ・このドライバについては、弊社にてWindows XP上で正常に動作すること を検証しております。

#### **5** しばらくすると、インストールが完了したことを知らせるメッセージが表示 されますので、「完了」ボタンをクリックします。

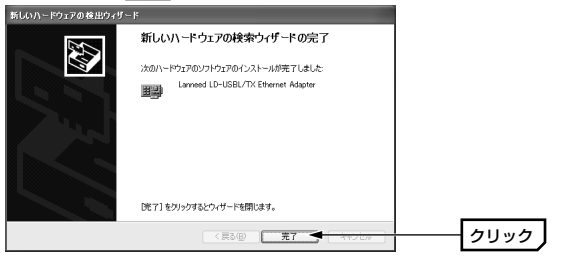

・フロッピーディスクをドライバから取り出して大切に保管してください。

#### 6 次の手順でデバイスマネージャを表示します。

①[スタート]をクリックし、[マイコンピュータ]にカーソルを合わせます。 ②マウスを右クリックし、ポップアップメニューから「プロパティ」を選択し ます。〈システムのプロパティ〉画面が表示されます。

③【ハードウェア】タブを選択し、**デバイスマネージャ** ボタンをクリック します。

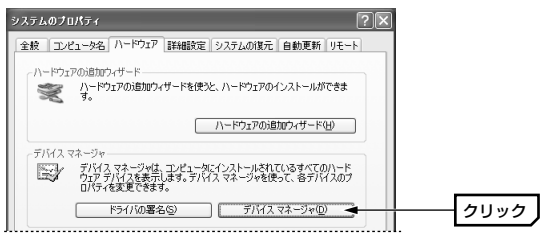

【7 「ネットワークアダプタ」の + をクリックし、「Laneed LD-USBL/TX Ethernet Adapter | が表示されることを確認します。

| 呉 デバイス マネージャ                                               |             |
|------------------------------------------------------------|-------------|
| ファイル(E) 操作(A) 表示(V) ヘルプ(E)                                 |             |
|                                                            |             |
|                                                            |             |
| <ul> <li>● ■ ネットワーク アダプタ</li> </ul>                        | 確認する        |
| Big Lanneed LD-USBL/TX Ethernet Adapter                    | 11Epro 9 '0 |
| <ul> <li>※ クロビッツ</li> <li>※ 日 フロッピー ディスク コントローラ</li> </ul> |             |

・他の名称が表示されたり×マークや!マークが付いているときは正常に インストールが完了していません。48ページ「こんなときは」をお読み ください。

これでWindows XPへのドライバのインストールは完了です。このあと、 お使いのネットワーク環境に合わせて、ネットワークの設定を追加および変 更してください。

次ページ以降の「サービスとプロトコルを確認する」~「共有フォルダの設 定してはネットワークの設定例を説明していますので参考にしてください。

## サービスとプロトコルの確認

ネットワークに接続するために必要なサービスとプロトコルが設定されてい るか確認します。ここでは小規模なネットワークでデータのやり取りやイン ターネットに接続するための一般的な例を説明します。

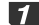

1 [スタート]→[コントロールパネル]を選択します。次に、コントロールパネ ルにある「ネットワークとインターネット接続」をクリックします。

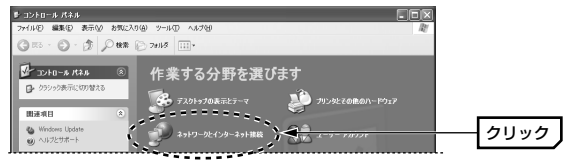

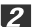

2 〈ネットワークとインターネット接続〉画面で「ネットワーク接続」をクリッ クします。

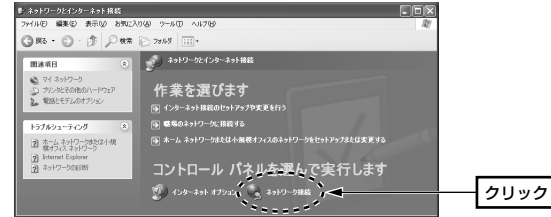

【3 「ローカル エリア接続」を選択し、[ファイル]メニュー→[プロパティ]を選 択します。

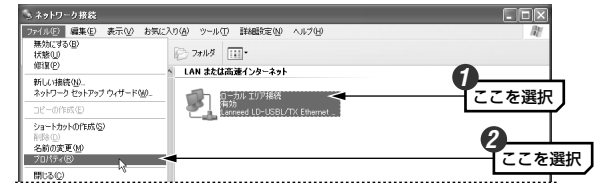

- 【ローカルエリア接続のプロパティ】画面が表示されます。
- **4** お使いのネットワーク環境に応じて、必要なサービスやプロトコルが有効に なっているか確認します。

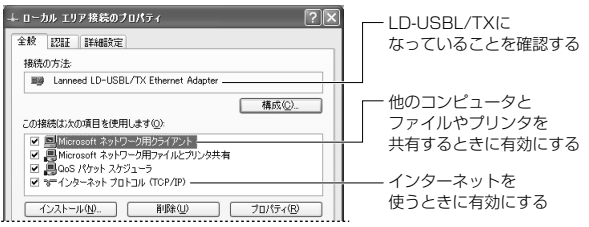

- ・「接続の方法」に「Laneed LD-USBL/TX Ethernet Adapter」と表示 されない場合、ドライバが正常にインストールされていない可能性があり ます。インストールをやり直してください。
- MEMO 一覧に表示されていないプロトコルやサービスを使う場合は、 インストールボタンをクリックし、メッセージに従って操作します。

MEMP DHCPサーバ機能がない環境でTCP/IPを使用するときは インターネットに接続するために使用するルータなどには、IPアドレスを 自動的にネットワーク機器に割り当てるDHCPサーバ機能があります。し かし、DHCPサーバ機能を使用しない場合や特定のIPアドレスを割り当て る必要がある場合は、次の手順で設定してください。

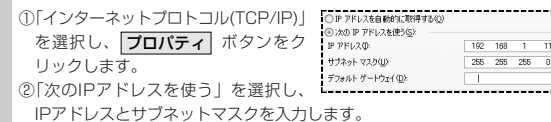

5 【ワイヤレス ネットワーク接続のプロバティ】画面の OK ボタンをクリッ クします。

これで、サービスとプロトコルの確認ができました。

#### ネットワークの設定例

ここでは、LAN上の他のコンピュータとファイルやプリンタを共有するための設定例について説明しています。インターネットに接続するための設定については、お使いのルータなどの取扱説明書をお読みください。

【 【スタート]→[コントロールパネル]を選択します。次に、コントロールパネ ルにある「ネットワークとインターネット接続」をクリックします。 「ホームネットワークまたは小規模オフィスのネットワークをセットアップ または変更する」をクリックします。

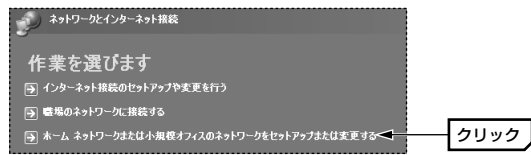

- 3 ネットワークセットアップウィザードの〈ネットワークセットアップウィ ザードの開始〉画面が表示されたら、次へボタンをクリックします。
- く続行する前に...) 画面の説明を読み、ネットワークに接続するための準備ができているか確認し、次へ ボタンをクリックします。
- 5 〈接続方法を選択してください。〉画面で、実際にご使用の環境に合わせて 接続方法を選択し、次へ」ボタンをクリックします。
  - ご使用のネットワークがインターネットに接続していない場合は、「その他」
     を選択し、次へボタンをクリックします。
     この場合、〈ほかのインターネット接続の方法・・・〉画面が表示されますので、
     「インターネットに接続していないネットワークに属している」を選択し、
     次へボタンをクリックします。そのあと手順 う へ進みます。
- 6 〈このコンピュータの説明と名前を入力してください〉画面が表示されたら、 [コンピュータの説明]と[コンピュータ名]を入力し、次へ ボタンをクリッ クします。

| コンピュータの説明 | コンピュータを所有している部署や設置場所の名前な<br>ど、コンピュータに関する簡単な説明文を入力します。                                |
|-----------|--------------------------------------------------------------------------------------|
| コンピュータ名   | このコンピュータに付ける名前を設定します。一般的に<br>は、個人単位で使うコンピュータならユーザの名前、部署<br>単位で使うコンピュータなら部署名などを入力します。 |

#### 〈ネットワークの名前を付けてください〉画面で、[ワークグループ名]を入 力し、「次へ」ボタンをクリックします。

| ネットワークの名前を付け  | riezu.                                       |
|---------------|----------------------------------------------|
|               |                                              |
| 下にワークヴループ名を指え | Eしてネットワークに名前を付けてください。ネットワーク上のコンピュータのすべてが同じワー |
| クグループ名をもつ必要がき | ります。                                         |
| 下にワークヴルーフ名を指す | Eしてネットワーンに名前を付けてください。ネットワーク上のコンピュータのすべてが同じワー |
| クグルーフ名をもつ必要がす | ります。                                         |
| ワークヴルーフ名(W):  | ITOUKE                                       |

**ワークグループ名** このコンピュータを接続するネットワークのグループで す。プリンタやファイルを共有する同じネットワーク上 のコンピュータには、すべて同じワークグループ名をつ けます。

- ダ くもう少しで完了です〉画面が表示されます。ご使用になっている環境に合わせてオブションを選択し、次へボタンをクリックします。
  - 「ネットワークセットアップディスク」を作成すると、そのディスクを 使って他のコンピュータのネットワーク設定を簡単におこなうことができ ます。
  - よくわからない場合は「ほかのコンピュータでウィザード・・・」を選択してください。
- (1) 〈ネットワークセットアップウィザードの完了〉画面で、完了 ボタンをク リックします。

**11** 再起動を促すメッセージが表示されたら、 はい ボタンをクリックします。

コンピュータが再起動し、ネットワークの設定が有効になります。

## 共有フォルダの設定

ネットワーク上の他のコンピュータから、このコンピュータのフォルダにア クセスできるようにするには、フォルダごとに共有とセキュリティの設定を する必要があります。

- MEMO マイコンピュータには、「共有ドキュメント」という共有フォルダが自動的 に作成されます。ここでは任意に設定したフォルダを共有化する説明をして ます。
- 1 共有したいフォルダを右クリックし、メニューから[共有とセキュリティ]を 選択します。

#### 【2 [ネットワーク上での共有とセキュリティ]の項目を設定し、OK ボタンをク リックします。

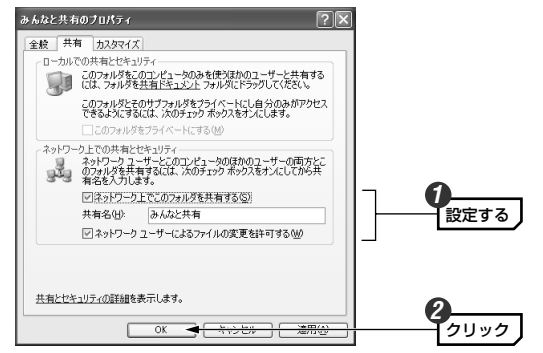

| ネットワーク上でこの | 他のコンピュータからこのフォルダにアクセスできる            |
|------------|-------------------------------------|
| フォルダを共有する  | ようにするには、この項目を有効にします。                |
| 共有名        | 他のコンピュータでは、ここで設定したフォルダ名が<br>表示されます。 |
| ネットワークユーザー | 他のコンピュータのユーザがこのフォルダ内のファイ            |
| によるファイルの変更 | ルを変更できるようにするには、この項目を有効にし            |
| を許可する      | ます。                                 |

#### これで、他のコンピュータからこのフォルダにアクセスできるようになりま した。

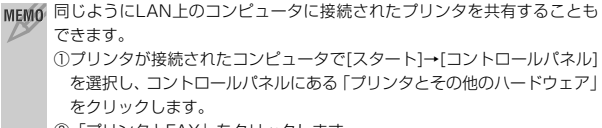

②「プリンタとFAX」をクリックします。

③共有したいプリンタのアイコンを右クリックし、メニューから[共有]を選 択します。

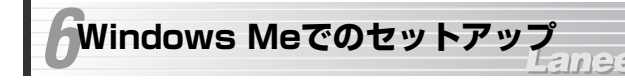

はじめて使用するときは、ドライバのインストール作業が必要です。 Windowsを起動した状態で本製品をコンピュータに接続すると、Windows のシステムがインストールメッセージを表示します。手順に従ってドライバ をインストールしてください。

本製品をはじめてコンピュータに接続したときに、新しいハードウェアを見 つけたことを知らせるメッセージが表示されます。

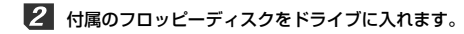

3 「適切なドライバを自動的に検索する」を選択し、次へ ボタンをクリックします。ドライバのインストールが始まります。

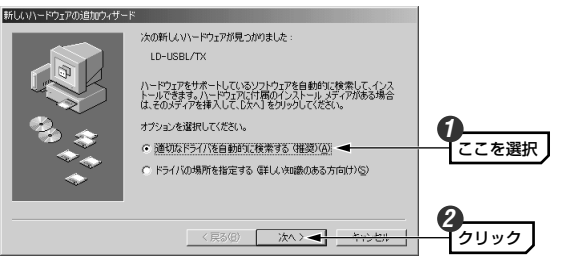

#### 4 新しいハードウェアのインストールが完了したことを知らせるメッセージが 表示されますので、完了 ボタンをクリックします。

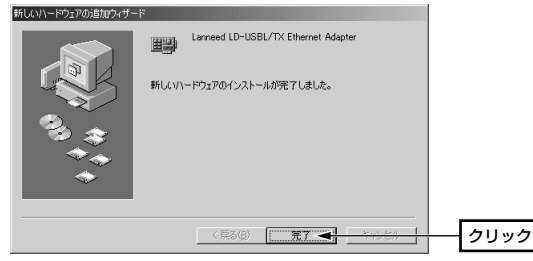

5 コンピュータを再起動するようにメッセージが表示されます。ここでは いいえ ボタンをクリックします。

| システム談 | 定の変更                                                 |      |
|-------|------------------------------------------------------|------|
| Ŷ     | 新しいハードウェアの設定を完了するには、コンピュータを再起動してください。<br>今すぐ再起動しますか? |      |
|       | LUX W                                                | クリック |

- ・フロッピーディスクをドライブから取り出して大切に保管してください。
- デスクトップにある「マイコンピュータ」アイコンを右クリックし、メニューから[プロパティ]を選択します。

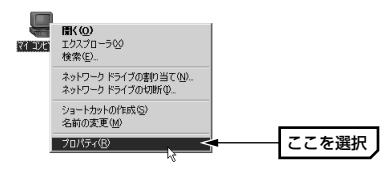

〈システムのプロパティ〉画面が表示されます。【デバイスマネージャ】タ ブにある「ネットワークアダプタ」の 
→ をクリックし、「Laneed LD-USBL/TX Ethernet Adapter」が表示されることを確認します。

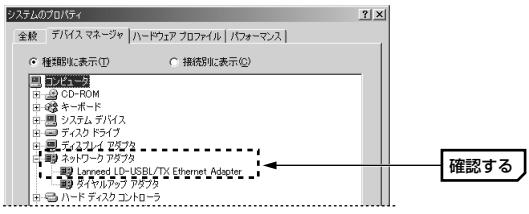

- 他の名称が表示されたり×マークや!マークが付いているときは正常にインストールが完了していません。48ページ「こんなときは」をお読みください。
- MEMの ネットワークアダプタに「ダイヤルアップアダプタ」が表示されている場合 がありますが、これはアナログモデム/TA用でイーサネットアダプタとは関 係ありません。
- これでWindows Meへのドライバのインストールは完了です。このあとは お使いになるネットワーク環境に合わせて、ネットワークの設定を追加およ び変更してください。29ページからピア・ツー・ピアの設定がありますの で参考にしてください。

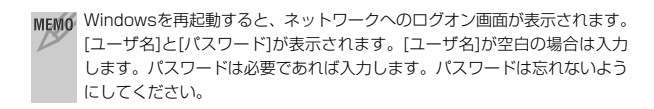

## Windows 98でのセットアップ

はじめて使用するときは、ドライバのインストール作業が必要です。 Windowsを起動した状態で本製品をコンピュータに接続すると、Windows のシステムがUSBドライバのインストールメッセージを表示します。手順に 従ってドライバをインストールしてください。

本製品をはじめてコンピュータに接続したときに、新しいハードウェアを見 つけたことを知らせるメッセージが表示されます。

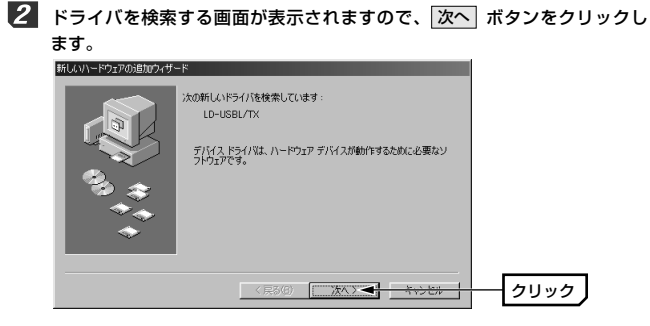

・検索方法を選択する画面が表示されます。

| MEMO | コンピュータ名、ワークグルーブ名の入力を促されたとき<br>①[コンピュータ名]の入力を促すメッセージが表示されますので OK ボ<br>タンをクリックします。<br>②【識別情報】タブで[コンピュータ名]と[ワークグルーブ名]を入力してく<br>ださい。入力が終われば OK ボタンをクリックします。<br>③1290-2008年 ●500年 「IN<br>③1290-2008年 ●500年 「IN<br>③1290-2008年 ●500年 ●500年 |                                                                                                |  |  |
|------|----------------------------------------------------------------------------------------------------|------------------------------------------------------------------------------------------------|--|--|
|      | コンピュータ名                                                                                                    | インストール中のコンピュータに与える名称を設定し<br>ます。一般的には、個人単位で使うコンピュータなら<br>ユーザの名前、部署単位で使うコンピュータなら部署<br>名などを入力します。 |  |  |
|      | ネットワーク名                                                                                                    | インストール中のコンピュータが接続されるネット<br>ワークのグループ名をつけます。同一ネットワーク上<br>のコンピュータのワークグループ名はすべて同じにす<br>る必要があります。   |  |  |
|      |                                                                                                    |                                                                                                |  |  |

③ 「使用中のデバイスに最適なドライバを検索する」を選択し、次へ ボタン をクリックします。

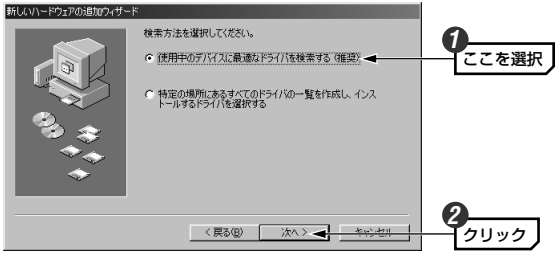

**4** 付属のドライバディスクをドライブに入れます。

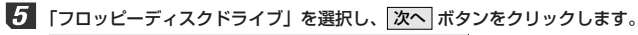

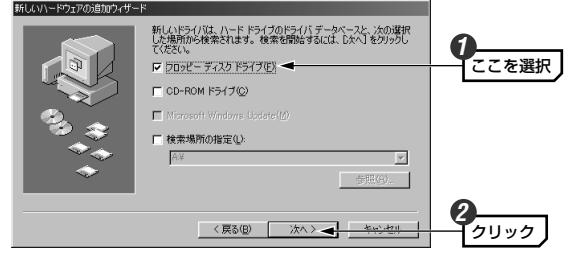

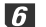

**6** ドライバのある場所が表示されますので、次へ ボタンをクリックします。 新しいハードウェアの追加ウィザード

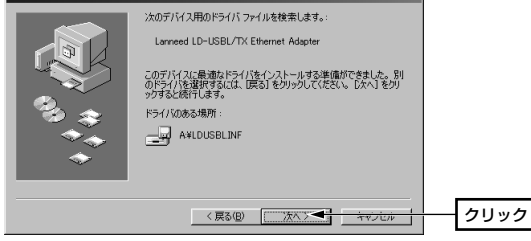

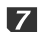

7 お使いの環境によっては、Windows 98のCD-ROMを挿入するようにメッ セージが表示されます。

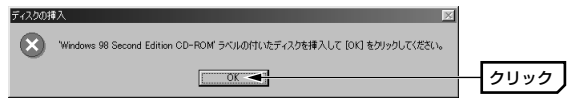

※ご使用の環境によってはWindows 98の場合もあります。

・Windows 98 SECOND EDITION(またはWindows 98)のCD-ROM ディスクをCD-ROM ドライブに挿入し、OK ボタンをクリックします。

- 次のような画面が表示された場合はCD-ROMを入れたドライブの「WIN98| MEMO フォルダを指定し、 OK ボタンをクリックします。 Windows 38 Second Edition CD-ROM 上 のファイル arp.exe が見つかりません クリック 0K 🗨 キャンセル Windows 38 Second Edition CD+ROM 参 選択したドライブに入れて、[OK] をク リックしてくだきい。 スキップ(S) ファイルのコビー元(<u>C</u>): 詳細(D).... , ドライブ/フォルダ名を指定 • ・ドライブ名のあとに必ず「WIN98」ディレクトリを指定します。 (例)CD-ROMドライブがDドライブの場合(小文字でも可)
- MEMのすでにインストールされているファイルのほうが新しい場合、そのファイル を上書きするか確認のメッセージが表示されます。この場合は、日付の新し いファイルをそのまま使用するようにしてください。

D:¥WIN98

8 インストールが完了したことを知らせるメッセージが表示されますので、 完了ボタンをクリックします。

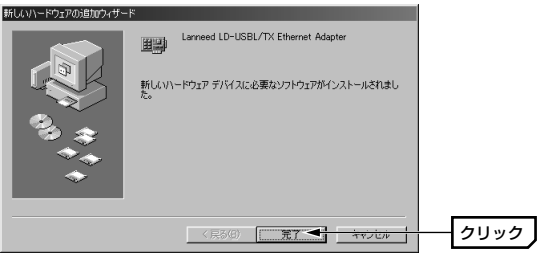

# コンピュータを再起動するようにメッセージが表示されます。ここでは いいえ ボタンをクリックします。 2554689044

| ? | 新しいハードウェアの設定を完了するには、コンピュータを再起動してください。<br>今すぐ再起動しますか? |   |      |
|---|------------------------------------------------------|---|------|
|   | (KižW 🚽                                              | _ | クリック |

- ・フロッピーディスクおよびCD-ROMをドライブから取り出し、大切に保管 してください。
- 22ページからの手順 6 7 を参考に本製品が正常に認識されていることを 確認します。
  - これでWindows Meへのドライバのインストールは完了です。このあとは お使いになるネットワーク環境に合わせて、ネットワークの設定を追加およ び変更してください。次ページからピア・ツー・ピアの設定がありますので 参考にしてください。
  - MEMO Windowsを再起動すると、ネットワークへのログオン画面が表示されます。 [ユーザ名]と[パスワード]が表示されます。[ユーザ名]が空白の場合は入力 します。パスワードは必要であれば入力します。パスワードは忘れないよう にしてください。

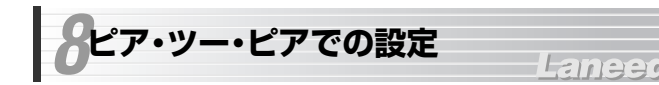

Windows Me/98の小規模ネットワークでよく利用されるピア・ツー・ピア 環境の設定例を説明します。画面例はWindows Meを使用していますが Windows 98でもほとんど同じです。ブロードバンドでモデムと接続するた めに本製品を使用する場合は、契約プロバイダの説明書をお読みください。

#### 【スタート]→[設定]→[コントロールパネル]の順に選択し、コントロールパ ネルにある「ネットワーク」をダブルクリックします。

- · 〈ネットワーク〉画面が表示されます。
- ■老 ・Windows Meでよく使うコントロールパネルだけが表示されて
- \*>トヮーヮ いる場合は、「すべてのコントロールパネルのオプションを表示 する。」をクリックすると「ネットワーク」が表示されます。

# 2 【ネットワークの設定】タブにある 追加】ボタンをクリックします。 3 (ネットワークの設定】タブにある 追加】ボタンをクリックします。 3 (ネットワークの設定】 タブにある 追加】ボタンをクリックします。 3 (ホットワーク) (ホール・シーン) 3 (ホール・シーン) 3 (ホール・シール・シーン) 3 (ホール・シール・シーン) 3 (ホール・シール・シール・シール・シール・シール・シール・シール 3 (ホール・シール・シール・シール・シール・シール・シール・シール 3 (ホール・シール・シール・シール・シール・シール・シール 3 (ホール・シール・シール・シール・シール・シール・シール・シール 3 (ホール・シール・シール・シール・シール・シール・シール・シール・シール 3 (ホール・シール・シール・シール・シール・シール・シール・シール 3 (ホール・シール・シール・シール・シール・シール・シール・シール 3 (ホール・シール・シール・シール・シール・シール・シール・シール 3 (ホール・シール・シール・シール・シール・シール・シール・シール 3 (ホール・シール・シール・シール・シール・シール・シール・シール 3 (ホール・シール・シール・シール・シール・シール・シール・シール 3 (ホール・シール・シール・シール・シール・シール・シール・シール・シール・シール 3 (ホール・シール・シール・シール・シール・シール・シール・シール 3 (ホール・シール・シール・シール・シール・シール・シール・シール・シール 3 (ホール・シール・シール・シール・シール・シール・シール・シール 3 (ホール・シール・シール・シール・シール・シール・シール・シール 3 (ホール・シール・シール・シール・シール・シール・シール 3 (ホール・シール・シール・シール・シール・シール・シール 3 (ホール・シール・シール・シール・シール・シール・シール 3 (ホール・シール・シール・シール・シール・シール・シール・シール 3 (ホール・シール・シール・シール・シール・シール・シール 3 (ホール・シール・シール・シール・シール・シール 3 (ホール・シール・シール・シール・シール・シール・シール 3 (ホール・シール・シール・シール・シール・シール・シール 3 (ホール・シール・シール・シール・シール・シール 3 (ホール・シール・シール・シール・シール・シール 3 (ホール・シール・シール・シール・シール・シール 3 (ホール・シール・シール・シール・シール・シール・シール・シール 3 (ホール・シール・シール・シール・シール・シール 3 (ホール・シール・シール・シール・シール・シール 3 (ホール・シール・シール・シール・シール・シール 3 (ホール・シール・シール・シール・シール・シール 3 (ホール・シール・シール・シール・シール・シール・シール 3 (ホール・シール・シール・シール・シール・シール・シール 3 (ホール・シール・シール・シール・シール・シール・シール 3 (ホール・シール・シール・シール・シール・シール 3 (ホール・シール・シール・シール・シール・シール 3 (ホール・シール・シール・シール・シール・シール 3 (ホール・シール・シール・シール・シール・シール 3 (ホール・シール・シール・シール・シール・シール 3 (ホール・シール・シール・シール・シール・シール 3 (ホール・シール・シール・シール・シール 3 (ホール・シール・シール・シール・

インストールするネットワークコンポーネントとして「プロトコル」を選択し、「追加」ボタンをクリックします。

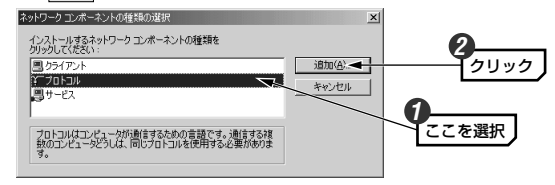

・〈ネットワークプロトコルの選択〉画面が表示されます。

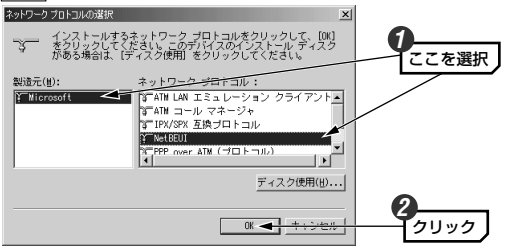

ブロトコルが追加されたことを確認します。また、インターネットに接続す る場合は、「TCP/IP」プロトコルがインストールされていることを確認し ます。

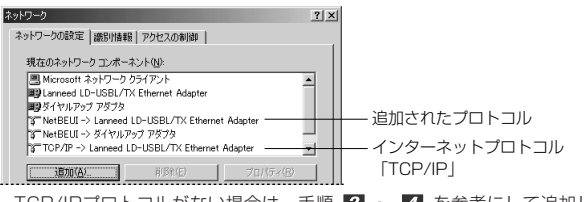

- TCP/IPプロトコルがない場合は、手順 2 ~ 4 を参考にして追加します。
- 6 もう一度、〈ネットワーク〉画面で 追加 ボタンをクリックします(手順 2 参照)。
  - 〈ネットワーク構成ファイルの追加〉画面が表示されます。

インストールするネットワークコンポーネントとして「サービス」を選択し、
 道加」ボタンをクリックします。

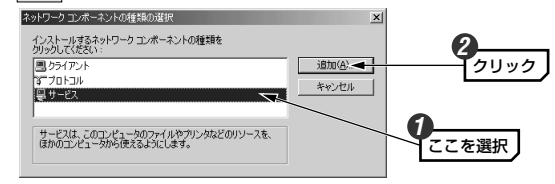

8 モデルとして「Microsoftネットワーク共有サービス」を選択し、OK ボ タンをクリックします。

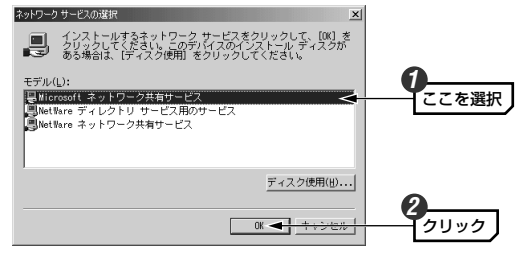

ダ サービスが追加されたことを確認します。また、[優先的にログオンするネットワーク]が「Microsoftネットワーククライアント」になっていることを確認します。

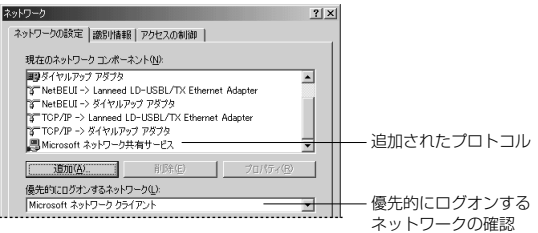

| ネットワーク                                                                                                    | ? ×   |
|----------------------------------------------------------------------------------------------------|-------|
| ネットワークの設定   識別情報   アクセスの制御                                                                                                    |       |
| 現在のネットワーク コンボーネント(N):                                                                                                    |       |
| PS ダイヤルアップ アダプタ<br>「NetBEUT -) Janneed LD-USBL/TX Ethernet Adapter<br>「NetBEUT -) ダイヤルアップ アダプタ<br>「TOP/IP -) Lanneed LD-USBL/TX Ethernet Adapter<br>「TOP/IP -) タイヤルアップ アダプタ |       |
|                                                                                                    | - (E) |
| 優先的にログオンするネットワーク(L):                                                                                                    |       |
| Microsoft ネットワーク クライアント                                                                                                    |       |
| ファイルとプリンタの共有(F)。                                                                                                    |       |

11

「ファイルを共有・・・」「プリンタを共有・・・」の両方を有効(▼)にし、 ○K ボタンをクリックします。

| ファイルとフリンタの共有  ファイルを共有できるようにする(E) | ×     | <b>0</b><br>確認                            |
|----------------------------------|-------|-------------------------------------------|
|                                  | キャンセル | 2<br>2<br>2<br>1<br>2<br>1<br>2<br>1<br>2 |

・チェックボックスをクリックすると有効/無効が切り替わります。

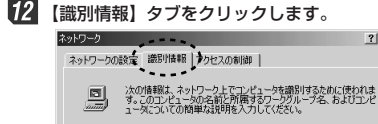

コンピュータ名(0):

ワークグループ(0):

コンピュータの説明(M):

## 

? | × |

グループ名は、すべて同じ 名称に設定します。

- 13 内容を確認し、正しければ OK ボタンをクリックします。
  - ・変更が必要な場合は[コンピュータ名]と[ワークグループ]を入力します。
     ・項目の意味については、25ページの「MEMO」を参照してください。
- ディスク挿入を促すメッセージが表示されたときは、Windowsのディスクを 挿入し、OK ボタンをクリックします。

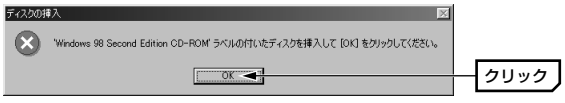

- ・表示されたメッセージに対応したOSのディスクを入れます。
- ・Windows 98には「Windows 98 CDROM」と「Windows 98 SECOND EDITION CDROM」がありますのでご注意ください。
- MEMO ディスクを挿入したドライブを指定する画面が表示されたときは、27ページの手順 2 のMEMOを参考に指定します。ドライブ名のあとに、 Windows 98なら"WIN98"ディレクトリを、Windows Meなら"WINME" ディレクトリを指定し、 ○K ボタンをクリックしてください。
- **15** 再起動を確認するメッセージが表示されますので はい ボタンをクリックします。

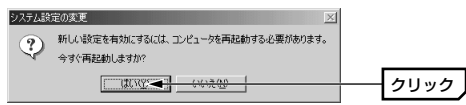

76 再起動すると設定した内容が有効になります。これでビア・ツー・ビアの ネットワーク設定は完了です。なお、同じネットワークに接続されるコン ピュータはすべて同じ設定をする必要があります。

| M | E | Ŋ | a | 0 |
|---|---|---|---|---|
| 1 | 2 | > | 1 |   |

ファイルやプリンタを共有するには、ネットワークが有効になってから次の 手順で共有設定をおこなってください。

| ■ファイル共有の画面 | 例 |
|------------|---|
|------------|---|

| データ交換のプロパティ                       |              |       |    | ? × |
|-----------------------------------|--------------|-------|----|-----|
| 全般共有                              |              |       |    |     |
| ○ 共有しない(2)<br>○ 共有する(2)<br>共有名(2) | データ交換        | _     |    |     |
| 3X2F@> [                          |              | <br>  |    | -   |
| アクセスの種類:                          | ®<br>)<br>存© |       |    | _   |
| 読み取り専用アク                          |              |       |    |     |
| フル アクセス用(止):                      |              |       |    |     |
|                                   |              |       |    |     |
| [                                 | OK           | キャンセル | 通用 | ۵   |

 ①共有したいファイルのあるフォルダやプリンタのアイコンを右クリックで 選択し、メニューを表示します。
 ②メニューから[共有]を選択します。
 ③「共有する」を有効にし、必要な事項を設定します。

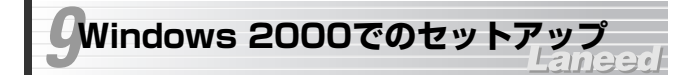

Windows 2000にドライバをインストールする方法とネットワークを共有 するために必要な設定例について説明します。

## ドライバのインストール

はじめて使用するときは、ドライバのインストール作業が必要です。 Windowsを起動した状態で本製品をコンピュータに接続すると、Windows のシステムがUSBドライバのインストールメッセージを表示します。手順に 従ってドライバをインストールしてください。

1 本製品をはじめてコンピュータに接続したときに、新しいハードウェアの検 索ウィザードが表示されます。

#### 2 次へ ボタンをクリックします。

| もしいハードウェアの検出ウィザード |                                                   |          |
|-------------------|---------------------------------------------------|----------|
|                   | 新しいハードウェアの検索ウィザードの開始                              |          |
|                   | このウィザードでは、ハードウェア デバイス用のデバイス ドライバのイン<br>ストールを行います。 |          |
|                   |                                                   |          |
|                   |                                                   |          |
|                   |                                                   |          |
|                   | 続行するには、〔次へ〕をクリックしてください。                           |          |
|                   |                                                   | <b>_</b> |
|                   |                                                   | - 209    |

・検索方法を選択する画面が表示されます。

## 「デバイスに最適なドライバを検索する」を選択し、次へ ボタンをクリックレーナ

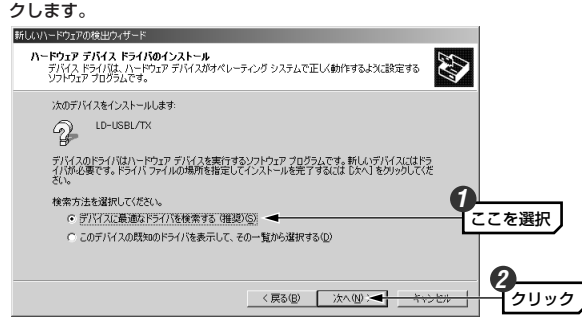

4 本製品に付属のドライバディスクをフロッピーディスクドライブに入れます。

「検索場所のオプション」で「フロッピーディスクドライブ」を選択し、 次へ ボタンをクリックします。

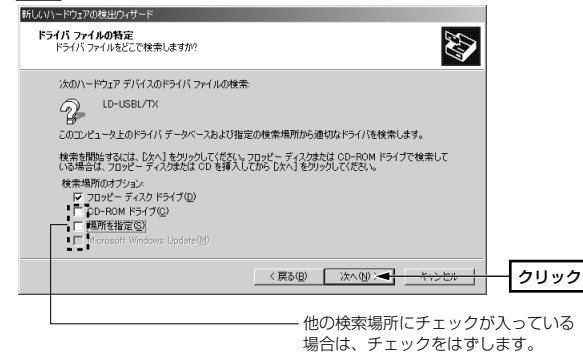

6 見つかったドライバ名に「a:¥ldusbl.inf」と表示されていれば、次へボ タンをクリックします。

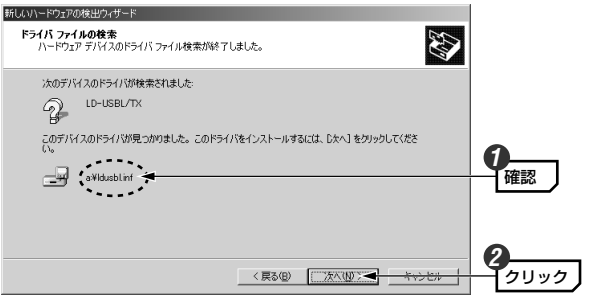

MEMの インストールディスクを指定する画面が表示された場合は、「製造元のファ イルコピー元」に「a:¥」を指定してください。

「デジタル署名が見つかりませんでした」と表示されます。はい ボタンを クリックし、インストールを続行します。

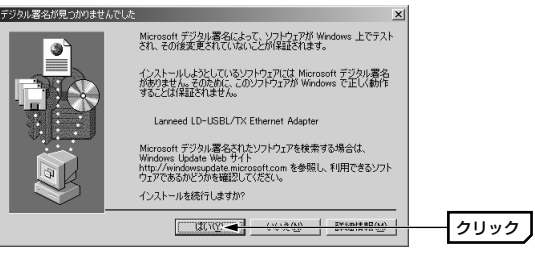

5

#### 8 「新しいハードウェアの検索ウィザードの完了」と表示されますので、完了 ボタンをクリックします。

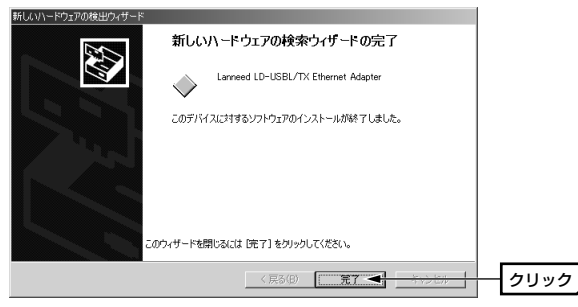

・フロッピーディスクをドライブから取り出して大切に保管してください。

#### **9** 次の手順でデバイスマネージャを表示します。

- ①デスクトップにある「マイコンピュータ」アイコンを右クリックし、メニューから[プロパティ]を選択します。〈システムのプロパティ〉画面が表示されます。
- ②【ハードウェア】タブを選択し、「デバイスマネージャ」ボタンをクリックします。

| ୬ステムのプロパティ <u>؟</u> ×                                                        | 1    |
|------------------------------------------------------------------------------|------|
| 全般 ネットワーク ID ハードウェア ユーザー ブロファイル 詳細                                           |      |
| ハードウェア ウィザード                                                                 |      |
| ハードウェアウィザードを使って、ハードウェアのインストール、アンインストー                                        |      |
| S N. HUR. ISIR. AUTO, DAUBRENCEAS.                                           |      |
| ハードウェア ウィザード( <u>H</u> )                                                     |      |
| デバイス マネージャー                                                                  |      |
| デバイスマネージャは、コンピューダにインストールされているすべてのハード<br>ウェア テバイスを表示します。デバイスマネージャを使って、各デバイスのプ |      |
| ロバティを変更できます。                                                                 |      |
| ドライバの署名(S) デバイス マネージャ(D) 🗧                                                   | クリック |
|                                                                              |      |

「ネットワーク」の 土 をクリックし、「Laneed LD-USBL/TX Ethernet Adapter」が表示されることを確認します。

| 排作(④ 表示①    ← →   面 回  2  ] 週<br>日                                                                                                    |                       | 島 デバイス マネージ・                                                                                                    |
|----------------------------------------------------------------------------------------------------|-----------------------|----------------------------------------------------------------------------------------------------|
|                                                                                                    |                       | 操作( <u>A</u> ) 表示(                                                                                                    |
| <ul> <li>● ④ USB (Universal Serial Bus) コントローラ</li> <li>● ⑳ キャポード</li> <li>● □ ひとコック</li> <li>● ③ シントコーラ</li> <li>● ③ シントス・およびゲーム コントローラ</li> <li>● ◎ システム 万杉(ス)</li> <li>● □ ジェクス ブド(ス)</li> <li>● □ ジェクス レ ス 町 40</li> </ul> | エントローラ<br>コントローラ      | E-■ SUMA-WIN     DVD/CE     C    DVD/CE     C    DE ATA     e ← USB (U     USB (U     C    USB (U     C    USB (U     C    U     C    USB (U     C    U     C    U     C    U     C    U     C    U     C    U     C    U     C    U     C    U     C     C    U     C     C |
| 日朝 ネトワーク アタフタ<br>日朝 Lanneed LD-USBL/TX Ethernet Adapter 確認する                                                                                                    | Ethernet Adapter 確認する | ら 町 ネットワー<br>一町 Lann                                                                                                    |

他の名称が表示されたり×マークや!マークが付いているときは正常にインストールが完了していません。48ページ「こんなときは」をお読みください。

これでWindows 2000への本製品の導入は完了です。このあと、お使いになるネットワーク環境に合わせて、ネットワークの設定をおこなってください。

次ページからWindows 2000でのネットワークの設定例について説明していますので参考にしてください。

#### ネットワーク設定例

基本的なネットワークでの設定例を説明します。CATVインターネットなど のブロードバンドでモデムと接続するために本製品を使用する場合は、契約 プロバイダの説明書をお読みください。間違った設定をおこなうと不正アク セスの原因になります。

Windows 2000にはAdministrator権限でログオンしておきます。

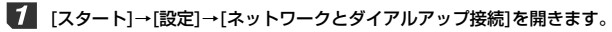

· 〈ネットワークとダイアルアップ接続〉画面が表示されます。

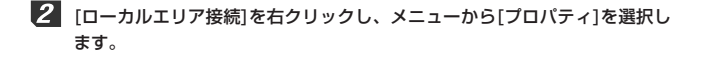

・〈ローカルエリア接続のプロパティ〉画面が表示されます。

MEMO [ローカルエリア接続]の名称は、アダプタをインストールした環境によって 変わります。〈ローカルエリア接続のプロパティ〉画面に表示されるアダプ タ名から、ネットワークを設定するアダプタであるかを確認してください。

3 [インターネットプロトコル(TCP/IP)]を選択し、プロパティ ボタンをク リックします。

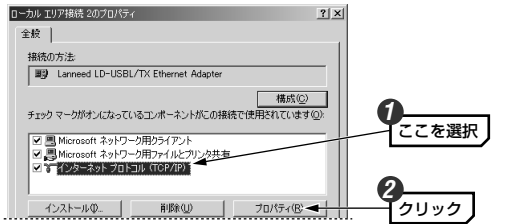

・〈インターネットプロトコル(TCP/IP)のプロパティ〉画面が表示されます。

#### 4 IPアドレスに関する設定をします。 インターネット プロトコル (TCP/IP)のプロパティ ? × 全般 ネットワークでこの機能がサポートされている場合は、IP 設定を自動的に取得するこ きます。サポートされていない場合は、ネットワーク管理者に通切な IP 設定を問い てくだれ、 ○ IP アドレスを自動的に取得する

#### どちらかを選択 「次のIPアドレスを 一〇 次の IP アドレスを使う(S) IP アドレスの: 192 168 100 18 使う|を選択した サブネット マスク(山) 255 255 255 0 場合は、アドレスを デフォルト ゲートウェイ(D): 入力します。

●DHCPサーバ(機能)を使用している場合

「IPアドレスを自動的に取得する」を選択します。

#### ●DHCPサーバ(機能)を使用していない場合

「次のIPアドレスを使う」を選択し、IPアドレスとサブネットマスクを入力 します。「デフォルトゲートウェイ」と「DNSサーバ」はルータなどを使用 してLANを超える場合に使用する項目ですのでここでは入力していません。

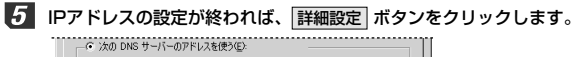

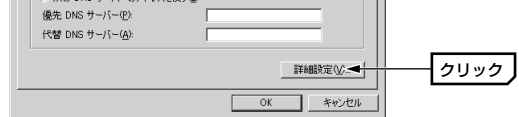

- 〈TCP/IP詳細設定〉画面が表示されます。
- 6 【WINS】 タブで、「NetBIOS over TCP/IPを有効にする」をオン(
  ・)に し、OKボタンをクリックします。

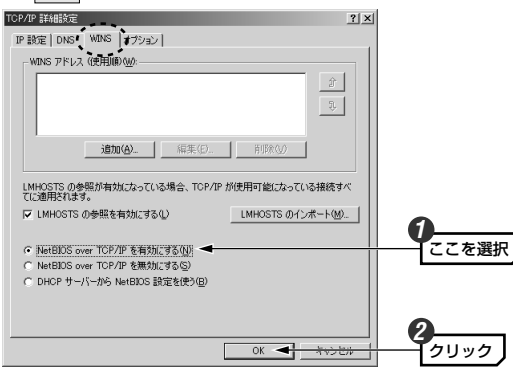

・〈インターネットプロトコル(TCP/IP)のプロパティ〉画面に戻ります。

- 【 〈インターネットプロトコル(TCP/IP)のプロパティ〉画面→〈ローカルエリア接続のプロパティ〉画面で、それぞれ OK ボタンをクリックして画面を閉じます。さらに〈ネットワークとダイアルアップ接続〉画面を閉じます。
- 8 [スタート]→[設定]→[コントロールパネル]の[システム]アイコンを開きます。
  - · 〈システムのプロパティ〉画面が表示されます。

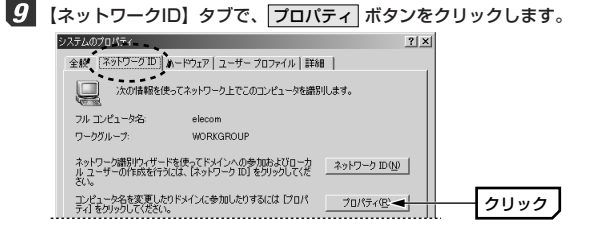

10 コンピュータ名とワークグループ名を設定し、 OK ボタンをクリックし

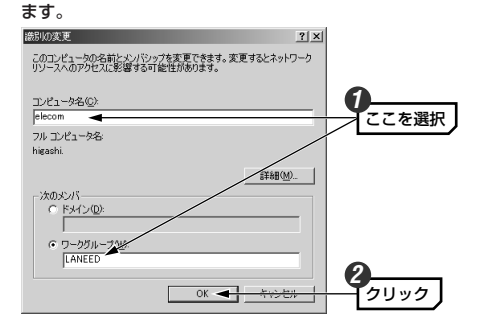

表示されているコンピュータ名とワークグループ名から変更する必要がない場合は、
 キャンセル
 ボタンをクリックします。

11 名称を変更すると次のようなメッセージが表示されます。それぞれ OK ボ タンをクリックします。

#### ◆ワークグループだけを変更した場合

| ットワーク    | D                    |  |
|----------|----------------------|--|
| <b>i</b> | LANEED ワークグループへようこそ。 |  |
|          | ОК                   |  |

#### ◆コンピュータ名または両方の名称を変更したとき

| ネットワーク | ID 🔀                         |  |
|--------|------------------------------|--|
| ٩      | 変更を有効にするには、コンピュータを再起動してください。 |  |
|        | OK                           |  |

- 12 〈システムのプロパティ〉画面で、OK ボタンをクリックします。
- 認定を変更した場合は、再起動を促すメッセージが表示されますのではい ボタンをクリックします。

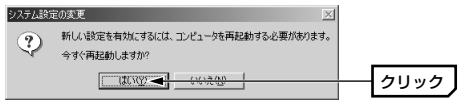

これで基本的なネットワーク設定は完了です。このほか、同じ要領で実際の 環境に合わせた設定をおこなってください。

#### ユーザアクセス権の設定

Windows 2000をインストールしたコンピュータにアクセスできるように するには、あらかじめ、アクセスを許可するユーザを登録しておく必要があ ります。

- 【スタート]→[設定]→[コントロールパネル]の順に選択し、コントロールパ ネルにある[ユーザーとパスワード]を開きます。
- 2 〈ユーザーとパスワード〉画面が表示されますので、追加 ボタンをクリックします。

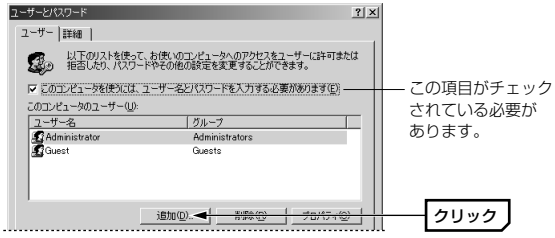

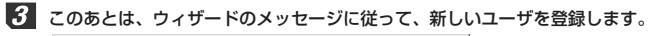

| 新しいユーザーの追加 |                        | × |
|------------|------------------------|---|
|            | 新しいユーザーの基本情報を入力してください。 |   |
|            | ユーザー名(U): yamada       |   |
|            | フル ネーム(E):             |   |
|            | [見8月( <u>D</u> ):      |   |
|            |                        |   |
|            | 統行するには[次へ]をクリックしてください。 |   |
|            |                        |   |

**4** 登録が完了すると、登録したユーザのアクセスが許可されるようになります。

## 共有フォルダの設定

Windows 2000上のフォルダドライブにアクセスできるように共有設定を おこないます。Windows 2000はWindows NT 4.0と同じように、アク セス権の設定がWindows Me/98に比べて詳細になっています。また、 NTFSフォーマットでドライブをフォーマットしている場合は、さらにセキ ュリティ設定が必要になります。

1 共有したいフォルダを右クリックし、メニューから[プロパティ]を選択します。

・フォルダのプロパティが表示されます。

【共有】タブで「このフォルダを共有する」をオンにし、アクセス許可 ボタンをクリックします。

| 「ータ共有のブロパティ                                      |                                                        | ? ×    |
|--------------------------------------------------|--------------------------------------------------------|--------|
| 全線 共有 セキュリティ                                     |                                                        |        |
| このフォルダをネット<br>ルダを共有するに                           | ワーク上のほかのユーザーと共有できます。この<br>は [このフォルダを共有する] をクリックしてください。 | 7#     |
| ○ このフォルダを共有しな<br>○ このフォルダを共有する。                  | 1000<br>SE                                             |        |
| 共有名(山) データオ                                      | 有                                                      |        |
| コメント(Q):                                         |                                                        |        |
| ユーザー制限: © 無き<br>C 最大                             | 眼伽<br>ミューザー数(W) 二                                      |        |
| ネットワークを経由してユー<br>スするためのアクセス計可を<br>可]をクリックしてください。 | ゲーがこのフォルダにアクセ<br>設定するには、「アクセス許                         | > クリック |
| この共有フォルダへのオフラ・<br>は、[キャッシュ] をクリックして              | ン アクセスを設定するに キャッシュ(G)<br>こ(ださい。                        |        |
|                                                  |                                                        |        |
|                                                  | OK キャンセル 適用(                                           |        |

3 このあとは、必要に応じてフォルダに対するアクセス権を設定してください。 なお、NTFSフォーマットの場合は、【セキュリティ】タブでアクセス権を設 定することをお勧めします。

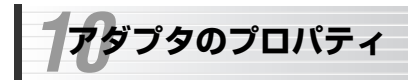

#### Laneed

Windows Me/98/2000におけるアダプタのプロパティにある詳細設定に ついて説明します。初期値は一般的に最適な状態に設定されていますので、 通常は変更しないでください。

#### ■Windows Me/98でのプロパティの表示方法

①[コントロールパネル]で、[ネットワーク]アイコンを開きます。

- ②〈ネットワーク〉画面の【ネットワークの設定】タブで、Laneed LD-USBL/TX Ethernet Adapter、を選択し、ボタンをクリックします。
- ③【詳細設定】タブを選択すると、設定画面が表示されます。

#### ■Windows XP/2000でのプロパティの表示方法

- ①Windows XPでは[スタート]→[コントロールパネル]→[ネットワークとインターネット接続]→[ネットワーク接続]を開きます。Windows 2000では[スタート]→[設定]→[ネットワークとダイヤルアップ接続]を開きます。
   ②[ローカルエリア接続]を右クリックし、メニューから[プロパティ]を選択
- します。[ローカルエリア接続]の名称は環境によって変わります。
- ③ 構成 ボタンをクリックします。
- ④【詳細設定】タブを選択すると、設定画面が表示されます。

#### ◆Windows Meでの〈詳細設定〉画面

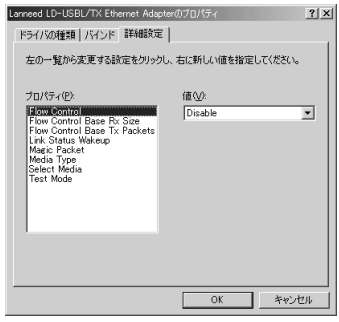

Windows 98/2000でも項 目の内容は同じです。

#### ■設定項目の内容(Enable=有効/Disable=無効)

●Flow Control(初期値=Disable) フロー制御の有効/無効を設定します。

#### ●Frow Control Base RX Size(初期值=Disable)

フローコントロール使用時に基本となるウィンドウサイズを一覧から指定し ます。

#### ●Frow Control Base TX Size(初期值=Disable)

本製品はこの機能をサポートしていませんので「Disable」のまま変更しな いでください。

#### ●Link Status Wakeup(初期值=Enable)

この項目を有効にすると、他のコンピュータからWOL(Wake on LAN)パ ケットを受け取った場合や、リンク可能なネットワークに接続した場合に WakeUpするようにします。

#### ●Mazic Packet(初期值=Enable)

マジックパケットを使用可能にします。マジックパケットを受信したり、マ ジックパケットを送信するソフトを使用する場合に有効にします。

#### ●Media Type(初期值=AutoSence)

接続先のメディアタイプを指定します。「AutoSence」に設定しておくと、 メディアタイプを自動的に判別します。

#### ●Select Media(初期值=AutoSence)

接続するネットワークの種類を指定します。「AutoSence」に設定しておく と、ネットワークの種類を自動的に判別します。

#### ●Test Mode(初期值=Mode2)

本製品はこの機能をサポートしていませんので「Mode2」のまま変更しないでください。

# こんなときは

#### Laneed

#### 共通のトラブル

#### ●LINKランプが点灯しない。

①HUBなどにケーブルが正しく接続されているかを確認してください。 HUBに接続している場合、ストレートケーブルで接続していますか? コンピュータ本体どうしを直結している場合、クロスケーブルで接続していますか?

②ケーブルの接続などに問題がない場合はデバイスマネージャなどで本製品の設定を確認してください。
Windows XP → 12ページ 手順 6 7 参照

Windows Me/98 ➡ 22ページ 手順 6 7 参照

Windows 2000 → 38ページ 手順 9 10 参照

#### ●正常にインストールできたのにネットワークを認識しない。

- ①すでに起動しているコンピュータに本製品を接続していませんか。 「Microsoftネットワーク共有サービス」を使用しているときは、コン ピュータの電源を入れる前に(Windows 98を起動する前に)、本製品をコ ンピュータ本体などのUSBポートに接続しておいてください。起動後に、 本製品を接続するとドライバはインストールされますが、マイクロソフト 共有ネットワークサービスが利用できない状態になっているため、ネット ワークを認識することができません。この場合は、[スタート]→[○○○○ のログオン](○○○○はユーザー名)を選択して、ネットワークへのログオ ンをやり直してください。
- ②ドライバをインストールしたあとに、ネットワークの設定をしましたか。 [コントロールパネル]にある[ネットワーク]で必要な設定をおこなってく ださい。このマニュアルの「ピア・ツー・ピアでの設定例」を参考にして ください。

#### ●電源不足のメッセージが表示される。

セルフパワーモードで動作するUSB機器を複数接続していると、電源不足が 起こります。複数のUSB機器を接続している場合は、USB機器の数を減ら してください。

#### ●インターネットに接続できない

①TCP/IPプロトコルが設定されていかを確認してください。

〈ネットワーク〉画面でTCP/IPプロトコルが設定されているかを調べて ください。見あたらない場合は、TCP/IPプロトコルを追加してください。

②TCP/IPプロトコルの設定が正しいかを確認してください。

プロバイダによって、IPアドレスを自動取得する場合と固定IPアドレスを 指定する場合があります。プロバイダから提供されるマニュアルで確認の 上、正しい設定をおこなってください。

③プロバイダから提供された情報をすべて設定しているかを確認してくだ さい。

IPアドレス以外にも、識別情報の指定などが必要なことがあります。プロ バイダから提供されるマニュアルで確認の上、正しい設定をおこなってく ださい。

#### ●本製品の設定は正常に終了したが、ネットワークコンピュータを開くと 「ネットワークを参照できません。」のエラーが表示される。

- ①正常にネットワークの設定ができていない可能性があります。もう一度、 本製品の設定を確認し、OS側が本製品を正常に認識しているか調べてく ださい。
- ・Windows XP上で本製品が正常に動作しているかを確認する方法
- ➡ 12ページ 手順 6 7 参照
- ・Windows Me/98上で本製品が正常に動作しているかを確認する方法
- → 22ページ 手順 6 7 参照

・Windows 2000上で本製品が正常に動作しているかを確認する方法
 ◆ 38ページ 手順 [2] [7] 参照

#### Windows Me/98環境でのトラブル

## ●Windows 98で本製品の設定をおこなった場合にCD-ROMを要求されてしまう。

ネットワークの設定に必要なファイルは、弊社提供のドライバの他に Windows 98側で提供されるファイルも含まれています。このような場合は、 表示されるメッセージに従って、Windows 98のCD-ROMをドライブに セットし、そのドライブの「WIN98」ディレクトリをパスとして指定して ください。

例: CD-ROMドライブがDドライブの場合→D:¥WIN98 \*Windows 98プリインストール(最初からインストールしてある)の機種に関して はパスの指定をc:¥Windows¥Options¥Cabs に変更してください。インス トールできない場合は、コンピュータ本体のメーカーにおたすねください。

#### ●Windows Me/98でネットワークに接続したが、ファイルやプリンタの 共有ができない。

ネットワークには接続できて相手側へ入れるようになったが、相手側のドラ イブやプリンタの使用ができないときは次の点を確認してください。

①[ネットワークコンピュータ]→[プロパティ]→「ネットワーク構成の一覧」 に「Microsoftネットワーク共有サービス」が組み込まれているかを確認 してください。組み込まれていない場合は[ファイルとプリンタの共有]の チェックボックスをクリックして、チェックし、OK ボタンを押してく ださい。

- ②共有したいフォルダやプリンタに共有設定をおこなっているかを確認して ください。共有の方法は次のようにしてください。
  - ・共有したいフォルダやプリンタのアイコンを右クリックしてメニューを 表示します。
  - ・共有という項目を選択し、「共有しない」になっている設定を「共有する」に変更して
     OK
     ボタンをクリックしてください

#### Windows XP/2000環境でのトラブル

#### ●ネットワーク設定ができない。

Administrator権限でログオンしていますか。ネットワークの各種設定には Administrator権限がないと設定できない項目があります。

#### ●利用者がWindows XP/2000をインストールしたコンピュータにアクセ スできない。

- ①利用者がアクセスを許可するユーザとして登録されていますか。このマニュアルの44ページを読んで登録されているか確認してください。
- ②利用者が共有フォルダにアクセスできるように設定していますか。また、 アクセス内容を正しく設定していますか。NTFSフォーマットのハード ディスクの場合は、さらにセキュリティ設定でも利用者を登録しておく必 要があります。

このマニュアルの45ページを読んで正しく設定されているかを確認して ください。

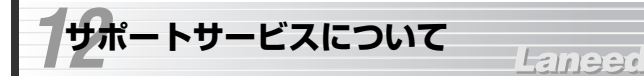

ラニード製品のサポートサービスについては、下記のラニード・サポートセンターへお電話またはFAXでご連絡ください。サポート情報、製品情報に関しては、FAX情報、インターネットでも提供しております。なお、サポートサービスを受けるためには、必ずユーザ登録をおこなってください。

#### ●ラニード・サポートセンター

#### TEL: 03-3444-5571 FAX: 03-3444-8205

受付時間: 月~金曜日 9:00~12:00 13:00~18:00 (夏期・年末年始特定休業日、祝祭日は除きます) ※FAXによる受信は24時間おこなっております。

#### ●インターネット

http://www.elecom.co.jp

#### ●FAX情報サービス

最寄りのサービス情報BOXセンターにお電話ください。 ガイダンスに従って取り出したい情報のBOX番号を指示してください。

#### メインメニューBOX番号(提供している情報の一覧がFAXされます)

559900

#### 電話番号

 東京:03-3940-6000
 大阪:06-6455-6000

 名古屋:052-453-6000
 福岡:092-482-6000

 札幌:011-210-6000
 仙台:022-268-6000

 広島:082-223-6000
 山台:022-268-6000

#### ●修理の依頼

本製品が故障した場合には、故障した製品と保証書に、故障状況を記入した ものを添えてご連絡ください。

#### 保証期間内

まずは、上記のラニード・サポートセンターまで電話またはFAXでご連絡く ださい。

#### 保証期間外

東京都八王子市子安町3-5-2 セキエレクトロニクス株式会社内 エレコム修理センター

電話番号 0426-31-0271 FAX番号 0426-31-0272

受付時間 月曜日~金曜日 9:00~12:00 13:00~17:00 (ただし、祝祭日および夏期・年末年始特定休業日は除く) ※FAXによる受信は24時間おごなっております。

#### ●サポートセンターへお電話される前に

サポートセンターにお電話される前に次の事項を確認してください。

・このマニュアルの48ページ「11.こんなときは」をお読みになりましたか。 まだ、お読みでない場合は、お電話の前にお読みください。

・システムを起動できる場合は、起動した状態でお電話ください。

- ・異常のある製品を取り付けたコンピュータの前から会話が可能な場合は、 コンピュータの前からお電話をおかけください。実際に操作しながらチェッ クできますので、解決しやすくなります。
- ·FAXを送られる場合は、付属の別紙「トラブルシート」に、できるだけ詳 しい内容をご記入ください。

次のことをお調べください。

#### ● ネットワーク構成

使用しているネットワークアダブタ: 使用しているOS: 使用しているコンピュータ本体(メーカーおよび型番): ネットワークを構成するコンピュータの台数とOSの構成: ネットワークを構成するその他の関連機器(HUB、ルータ等):

#### ● 具体的な現象について

具体的な現象:

事前にお客様が試みられた事項(あればお伝えください):

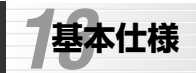

## Laneed

| 商品名      | USBポート対応10/100Mbpsイーサネットアダプタ                                     |  |
|----------|------------------------------------------------------------------|--|
| 製品型番     | LD-USBL/TX                                                       |  |
| メディアタイプ  | 10BASE-T 100BASE-TX                                              |  |
| 伝送速度     | 10Mbps, 100Mbps                                                  |  |
| ケーブル規格   | IEEE802.3標準                                                      |  |
| インターフェイス | USB1.1(コネクタ:Bタイプ)、バスパワーモード                                       |  |
| LED      | Link/Act                                                         |  |
| 適合規格     | FCC Part 15 Class B, CEマーキング,<br>VCCI第二種情報処理装置にそれぞれ準拠            |  |
| 消費電力     | 1.58W(最大)                                                        |  |
| 動作温度     | 0~55°C                                                           |  |
| 動作湿度     | 10~90%(結露なきこと)                                                   |  |
| 対応機種     | PC/AT互換機(DOS/Vマシン)および<br>NEC PC98-NXシリーズでUSBポートを持つ機種<br>(自作機は除く) |  |
| 対応OS     | Windows XP, Windows Me, Windows98,<br>Windows 2000               |  |
| 付属品      | ドライバディスク(1枚). ユーザーズマニュアル、<br>ユーザ登録カード、保証書                        |  |

USBポート対応10/100Mbpsイーサネットアダプタ LD-USBL/TX ユーザーズマニュアル 発行 エレコム株式会社 2002年8月30日 第2版

©2002 ELECOM Corporation. All rights reserved.